User's Guide SBAU149B–June 2009–Revised May 2011

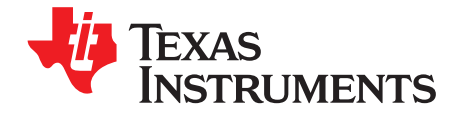

# ADS1146EVM, ADS1246EVM, ADS1146EVM-PDK, ADS1246EVM-PDK

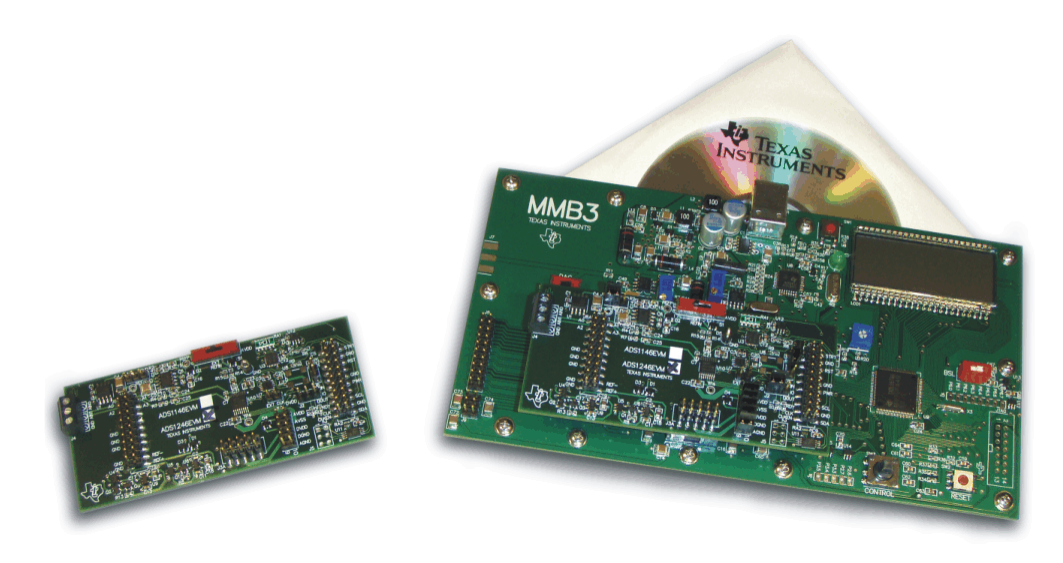

### ADS1246EVM (Left) and ADS1246EVM-PDK (Right)

This user's guide describes the characteristics, operation, and use of the ADS1146EVM and ADS1246EVM, both by themselves and as part of the ADS1146EVM-PDK or ADS1246EVM-PDK. These evaluation modules (EVMs) are evaluation boards for the <u>ADS1246</u>, a 24-bit delta-sigma analog-to-digital converter (ADC), and the <u>ADS1146</u>, a 16-bit version of the ADS1246. The EVM allows evaluation of all aspects of the ADS1146 or ADS1246 devices. Complete circuit descriptions, schematic diagrams, and a bill of materials are included in this document.

The following related documents are available through the Texas Instruments web site at http://www.ti.com.

| Literature Number |  |  |
|-------------------|--|--|
| SBAS453           |  |  |
| SBAS426A          |  |  |
| SBOS410C          |  |  |
| SBOS110A          |  |  |
| SLVS292D          |  |  |
| SLVS337B          |  |  |
| SLVS346B          |  |  |
| SCES207K          |  |  |
| SCPS129I          |  |  |
|                   |  |  |

#### **EVM-Compatible Device Data Sheets**

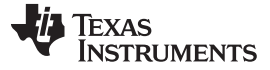

#### Contents

| 1  | EVM Overview                                    | . 3 |
|----|-------------------------------------------------|-----|
| 2  | Analog Interface                                | . 4 |
| 3  | Digital Interface                               | . 4 |
| 4  | Power Supplies                                  | . 5 |
| 5  | Voltage Reference                               | . 6 |
| 6  | Clock Source                                    | . 7 |
| 7  | EVM Operation                                   | . 7 |
| 8  | ADS1246EVM-PDK Kit Operation                    | . 8 |
| 9  | Evaluating Performance with the ADCPro Software | 17  |
| 10 | Schematics and Layout                           | 24  |

### List of Figures

| 1  | Reference Select Switch S1              | . 6 |
|----|-----------------------------------------|-----|
| 2  | Jumper J2                               | . 7 |
| 3  | ADS1246EVM Default Jumper Locations     | . 8 |
| 4  | Virtual COM Port Installer              | . 9 |
| 5  | Virtual COM Port Setup                  | . 9 |
| 6  | MMB3 Switch Locations                   | 10  |
| 7  | Connecting ADS1246EVM to MMB3           | 11  |
| 8  | MMB3 Block Diagram                      | 12  |
| 9  | ADCPro Software Start-Up Display Window | 13  |
| 10 | ADS1246EVM-PDK Plug-In Display Window   | 14  |
| 11 | Connection Timeout                      | 15  |
| 12 | Firmware Download Message Box           | 15  |
| 13 | Firmware Download Progress Indicator    | 16  |
| 14 | Firmware Download Complete Message Box  | 16  |
| 15 | I/O Config Tab                          | 18  |
| 16 | Enabling VBIAS on a Channel             | 19  |
| 17 | Cal Tab                                 | 21  |
| 18 | About Tab                               | 22  |
| 19 | Progress Bar While Collecting Data      | 23  |

#### List of Tables

| 1 | J8/J4: Analog Interface Pinout          | 4  |
|---|-----------------------------------------|----|
| 2 | J7: Serial Interface Pins               | 4  |
| 3 | J3 Configuration: Power-Supply Input    | 5  |
| 4 | J10 Configuration: Power Options        | 6  |
| 5 | Reference Voltage Options               | 6  |
| 6 | List of Switches                        | 8  |
| 7 | ADS1146EVM/ADS1246EVM Bill of Materials | 24 |

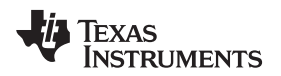

### 1 EVM Overview

### 1.1 Features

#### ADS1146EVM/ADS1246EVM Features:

- Contains all support circuitry needed for the ADS1146/ADS1246
- ±2.5V and +5V power supply options for ADC
- · Voltage reference options: external or onboard
- Compatible with the TI Modular EVM System

### ADS1146EVM-PDK/ADS1246EVM-PDK Features:

- Easy-to-use evaluation software for Microsoft® Windows® XP
- Data collection to text files
- Built-in analysis tools including scope, FFT, and histogram displays
- · Complete control of board settings
- Easily expandable with new analysis plug-in tools from Texas Instruments

For use with a computer, the ADS1146EVM-PDK or ADS1246EVM-PDK is available. This kit combines the ADS1146/ADS1246EVM board with the MSP430-based MMB3 motherboard, and includes ADCPro<sup>™</sup> software for evaluation.

The MMB3 motherboard allows the ADS1146/ADS1246EVM to be connected to the computer via an available USB port. This manual shows how to use the MMB3 as part of the ADS1146EVM-PDK/ADS1246EVM-PDK, but does not provide technical details about the MMB3 itself.

ADCPro is a program for collecting, recording, and analyzing data from ADC evaluation boards. It is based on a number of plug-in programs, so it can be expanded easily with new test and data collection plug-ins. The ADS1146EVM-PDK/ADS1246EVM-PDK is controlled by a plug-in running in ADCPro. For more information about ADCPro, see the <u>ADCPro<sup>™</sup> Analog-to-Digital Converter Evalutation Software User's</u> <u>Guide</u> (literature number <u>SBAU128</u>), available for download from the TI web site.

This manual covers the operation of both the ADS1146/ADS1246EVM and the ADS1146EVM-PDK/ADS1246EVM-PDK. Throughout this document, the abbreviation *EVM* and the term *evaluation module* are synonymous with the ADS1146/ADS1246EVM. For clarity of reading, the rest of this manual will refer only to the ADS1246EVM or ADS1246EVM-PDK, but operation of the EVM and kit for the ADS1146 is identical, unless otherwise noted.

### 1.2 Introduction

The ADS1246EVM is an evaluation module built to the TI Modular EVM System specification. It can be connected to any modular EVM system interface card.

The ADS1246EVM is available as a stand-alone printed circuit board (PCB) or as part of the ADS1246EVM-PDK, which includes an MMB3 motherboard and software. As a stand-alone PCB, the ADS1246EVM is useful for prototyping designs and firmware.

Note that the ADS1246EVM has no microprocessor and cannot run software. To connect it to a computer, some type of interface is required.

ADCPro is a trademark of Texas Instruments. Microsoft, Windows are registered trademarks of Microsoft Corporation.

I<sup>2</sup>C is a trademark of NXP Semiconductors. All other trademarks are the property of their respective owners.

#### 2 Analog Interface

For maximum flexibility, the ADS1246EVM is designed for easy interfacing to multiple analog sources. Samtec part numbers SSW-110-22-F-D-VS-K and TSM-110-01-T-DV-P provide a convenient 10-pin, dual-row, header/socket combination at J8. This header/socket provides access to the analog input pins of the ADS1246. Consult Samtec at <a href="http://www.samtec.com">http://www.samtec.com</a> or call 1-800-SAMTEC-9 for a variety of mating connector options. These signals can also be connected to the terminal block J4.

All of the pins on J4 and J8 are connected with minimal filtering or protection. Use appropriate caution when handling these pins. Table 1 summarizes the pinouts for analog interfaces J4 and J8.

| Pin Number          | Signal | Description, ADS1146/ADS1246                                      |
|---------------------|--------|-------------------------------------------------------------------|
| J8.1, J4-2          | A0(–)  | AINN                                                              |
| J8.2, J4-1          | A0(+)  | AINP                                                              |
| J8.3-8              | Unused | _                                                                 |
| J8.18               | REF-   | External Reference source input<br>(- side of differential input) |
| J8.20               | REF+   | External Reference source input (+ side of differential input)    |
| J8.10-16 (even)     | Unused | _                                                                 |
| J8.15               | Unused |                                                                   |
| J8.9-19 (odd), J4-9 | AGND   | Analog ground connections (except J8.15)                          |

#### Table 1. J8/J4: Analog Interface Pinout

#### 3 Digital Interface

#### 3.1 Serial Data Interface

The ADS1246EVM is designed to easily interface with multiple control platforms. Samtec part numbers SSW-110-22-F-D-VS-K and TSM-110-01-T-DV-P provide a convenient 10-pin, dual-row, header/socket combination at J7. This header/socket provides access to the digital control and serial data pins of the ADC. Consult Samtec at <u>http://www.samtec.com</u> or call 1-800-SAMTEC-9 for a variety of mating connector options.

All logic levels on J7 are 3.3V CMOS, except for the  $I^2C^{TM}$  pins. These pins conform to 3.3V  $I^2C$  rules. Table 2 describes the J7 serial interface pins.

| Pin No. | Pin Name | Signal Name | I/O Type | Pullup | Function                       |
|---------|----------|-------------|----------|--------|--------------------------------|
| J7.1    | CNTL     | CS          | In       | High   |                                |
| J7.2    | GPIO0    | START       | In       | High   |                                |
| J7.3    | CLKX     | SCLK        | In       | None   | ADS1246 SPI<br>clock           |
| J7.4    | DGND     | DGND        | In/Out   | None   | Digital ground                 |
| J7.5    | CLKR     | Unused      | —        | None   |                                |
| J7.6    | GPIO1    | MR          | In       | High   | Master reset                   |
| J7.7    | FSX      | Unused      | —        | None   |                                |
| J7.8    | GPIO2    | Unused      | _        | None   |                                |
| J7.9    | FSR      | DRDY        | Out      | None   |                                |
| J7.10   | DGND     | DGND        | In/Out   | None   | Digital ground                 |
| J7.11   | DX       | DIN         | In       | None   | ADS1246 SPI<br>data in         |
| J7.12   | GPIO3    | PWRSEL      | In       | High   | Selects ±2.5V<br>or +5V supply |

| Table 2. J7: Serial Interface | Pins |
|-------------------------------|------|
|-------------------------------|------|

| Pin No. | Pin Name | Signal Name | I/O Type         | Pullup | Function                                                 |
|---------|----------|-------------|------------------|--------|----------------------------------------------------------|
| J7.13   | DR       | DOUT/DRDY   | Out              | None   | ADS1246 data<br>out                                      |
| J7.14   | GPIO4    | Unused      | —                | None   |                                                          |
| J7.15   | INT      | DRDY        | Out              | None   |                                                          |
| J7.16   | SCL      | SCL         | l <sup>2</sup> C | High   | I <sup>2</sup> C clock                                   |
| J7.17   | TOUT     | CLK         | In               | None   | Can be used to<br>provide a clock<br>from a<br>processor |
| J7.18   | DGND     | DGND        | In/Out           | None   | Digital ground                                           |
| J7.19   | GPIO5    | CLK Select  | —                | None   |                                                          |
| J7.20   | SDA      | SDA         | l <sup>2</sup> C | High   | I <sup>2</sup> C data                                    |

Many pins on J7 have weak pull-up resistors. These resistors provide default settings for many of the control pins. Many pins on J7 correspond directly to ADS1246 pins. See the <u>ADS1246 data sheet</u> for complete details on these pins.

### 4 **Power Supplies**

J3 is the power-supply input connector. Table 3 lists the configuration details for J3.

| Pin No. | Pin Name | Function             | Required             |
|---------|----------|----------------------|----------------------|
| J3.1    | +VA      | Unused               | No                   |
| J3.2    | –VA      | Unused               | No                   |
| J3.3    | +5VA     | +5V analog supply    | Always               |
| J3.4    | -5VA     | -5V analog supply    | Only in bipolar mode |
| J3.5    | DGND     | Digital ground input | Yes                  |
| J3.6    | AGND     | Analog ground input  | Yes                  |
| J3.7    | +1.8VD   | 1.8V digital supply  | No                   |
| J3.8    | VD1      | Unused               | No                   |
| J3.9    | +3.3VD   | 3.3V digital supply  | Always               |
| J3.10   | +5VD     | +5V digital supply   | No                   |

#### Table 3. J3 Configuration: Power-Supply Input

All of the power supplies (AVDD, AVSS, and DVDD) have corresponding jumpers on J10 that can be replaced with a current meter to measure the respective supply currents.

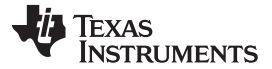

Voltage Reference

#### 4.1 Power Options

J10 is arranged as five rows, each of which can be shorted. Table 4 lists the power option details for J10.

For normal operation, J10.1-2, J10.3-4, and J10.5-6 must be connected (direct or through an ammeter), and either (or both) of J10.7-8 and J10.9-10 must be connected; otherwise, the board will not function.

| Row  | Name     | Function                                                                            |
|------|----------|-------------------------------------------------------------------------------------|
| 1-2  | ADC AVDD | AVDD supply current measurement point for the ADC. Must be connected for operation. |
| 3-4  | ADC AVSS | AVSS supply current measurement point for the ADC. Must be connected for operation. |
| 5-6  | ADC DVDD | DVDD supply current measurement point for the ADC. Must be connected for operation. |
| 7-8  | DGND     | Connects DGND to board ground.                                                      |
| 9-10 | AGND     | Connects AGND to board ground.                                                      |

### 5 Voltage Reference

The ADS1246 device always uses an external reference. The EVM provides a 2.048V reference for the device from U1, filtered and buffered through U2. This 2.048V may be used to drive the REFP input, or REFP can be connected to the external reference on J8 through switch S1. REFP should not be connected to AVDD through switch S1 because this connection will violate the specification for the maximum reference input. Figure 1 shows switch S1 as it appears on the EVM. The low side of the reference (REFN) is tied to AVSS. The different reference options under different supply conditions are outlined in Table 5.

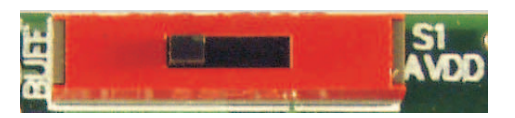

Figure 1. Reference Select Switch S1

| AVDD | AVSS  | J1 Setting | S1 Position <sup>(1)</sup> | REFP         | REFN  | Reference Voltage     |
|------|-------|------------|----------------------------|--------------|-------|-----------------------|
| 5V   | 0V    | 1-2        | BUFF                       | 2.048V       | 0V    | 2.048V                |
| 5V   | 0V    | 2-3        | BUFF                       | 0V           | 0V    | Invalid Selection     |
| 5V   | 0V    | —          | Center                     | REF+ (J8.20) | 0V    | Up to AVDD – 1        |
| 2.5V | –2.5V | 1-2        | BUFF                       | -0.452V      | –2.5V | 2.048V                |
| 2.5V | –2.5V | 2-3        | BUFF                       | 0V           | –2.5V | 2.5V                  |
| 2.5V | –2.5V | —          | Center                     | REF+ (J8.20) | –2.5V | Up to AVDD – AVSS – 1 |

#### **Table 5. Reference Voltage Options**

<sup>(1)</sup> Switch S1 should not be set to AVDD.

ADS1146EVM, ADS1246EVM, ADS1146EVM-PDK, ADS1246EVM-PDK

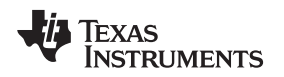

### 6 Clock Source

The ADS1246 has an internal clock or can be provided an external clock. The EVM uses the internal clock mode only. Provision is made on the EVM circuit board, however, for an external clock source. A footprint is provided at U8 for a crystal oscillator to be mounted on the board. An external clock may also be provided by a processor on the TOUT pin (J7.17), or an external clock source connected to J9.1 (ground) and J9.2 (signal).

J2 controls how the clock source is selected. With pins J2.1 and J2.2 shorted, GPIO5 from J7.19 can control whether the A or B side of U7 is selected. If the A side is selected, the clock should come from an external source provided as described above. If the B side is selected, the clock should come from the crystal oscillator. If a selection is made and no clock is provided on that input, the ADS1246 detects that no external clock is present and enables its internal oscillator.

### 6.1 Usage in PDK

If using the ADS1246EVM as part of the ADS1246EVM-PDK, remove any shorting blocks on jumper J6, and make sure J2 has a jumper between pins 1 and 2 (the IO position). This configuration grounds the CLK input to the ADS1246 and ensures that the internal oscillator starts up.

### 6.2 Usage as a Stand-Alone EVM

If using the EVM in your own system and not with the PDK hardware and software, observe the following recommendations:

- J6 should be removed if the external clock source is used and the TOUT pin is still driven by a
  processor in order to avoid conflicts.
- Jumper J2 can be used to always select the U8 oscillator (DVDD position) or allow the onboard/external clock selection to be controlled by GPIO5 (J7.19) as shown in Figure 2.

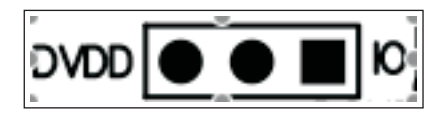

Figure 2. Jumper J2

### 7 EVM Operation

This section provides information on the analog input, digital control, and general operating conditions of the ADS1246EVM.

### 7.1 Analog Input

The analog input source can be applied directly to J8 (top or bottom side) or through signal-conditioning modules available for the the modular EVM system. Terminal block J4 is connected in parallel with the analog signal connections to J8. The input has a  $47\Omega/47$ pF RC filter in series with it, and a differential 0.1µF capacitor is across the input pair for use with differential signals.

### 7.2 Digital Control

The digital control signals can be applied directly to J7 (top or bottom side). The modular ADS1246EVM can also be connected directly to a DSP or microcontroller interface board, such as the <u>5-6K Interface</u> or <u>HPA-MCU Interface</u> boards available from Texas Instruments, or the MMB3 if purchased as part of the ADS1246EVM-PDK. For a list of compatible interface and/or accessory boards for the EVM or the ADS1246, see the relevant product folder on the TI web site.

ADS1246EVM-PDK Kit Operation

### 7.3 Default Jumper Settings and Switch Positions

Figure 3 shows the jumpers found on the EVM and the respective factory default conditions for each.

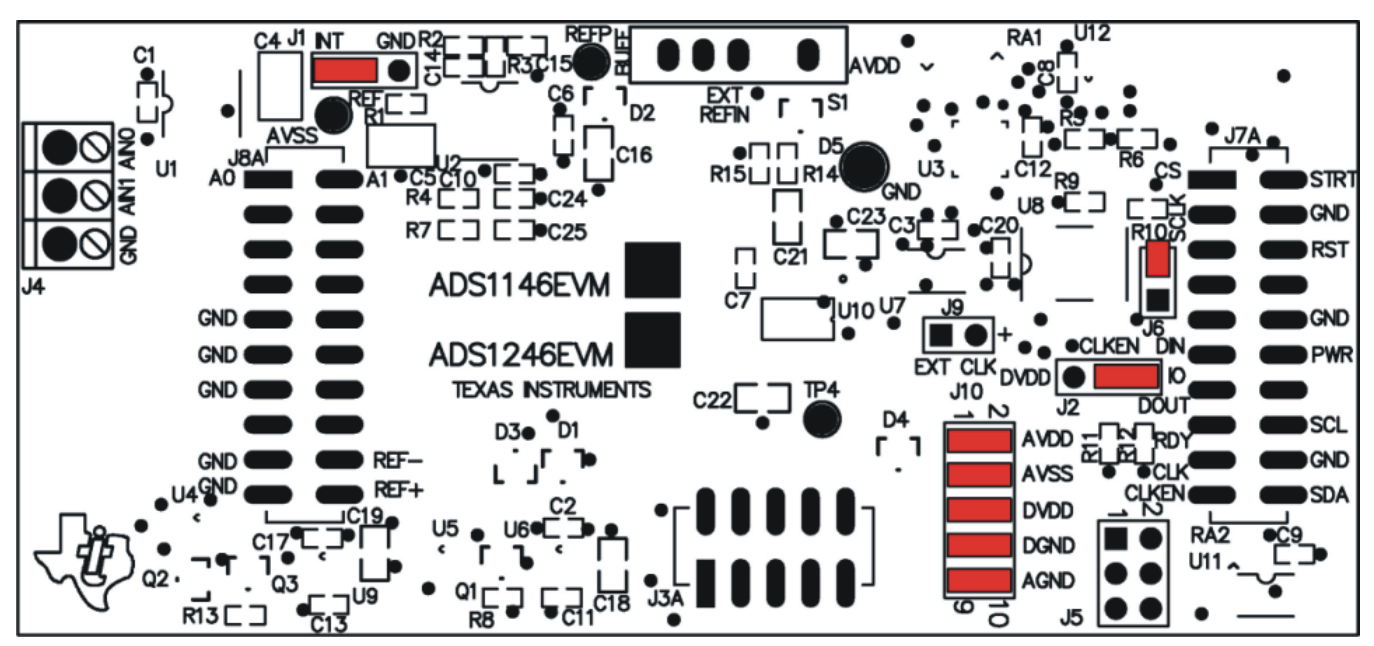

Figure 3. ADS1246EVM Default Jumper Locations

Table 6 lists the switches found on the EVM and the respective factory default conditions for each.

### Table 6. List of Switches

| Switch | Default Position | Switch Description |
|--------|------------------|--------------------|
| S1     | Left             | Onboard reference  |

### 8 ADS1246EVM-PDK Kit Operation

This section provides information on using the ADS1246EVM-PDK, including setup, program installation, and program usage.

To prepare to evaluate the ADS1246 with the ADS1246EVM-PDK, complete the following steps:

- Step 1. Install the ADCPro software (if not already installed) on a PC.
- Step 2. Install the ADS1246EVM-PDK EVM plug-in software.
- Step 3. Complete the USB driver installation process.
- Step 4. Set up the ADS1246EVM-PDK.
- Step 5. Connect the ADS1246EVM-PDK to the computer with a USB cable.
- Step 6. Run the ADCPro software.

Each task is described in the subsequent sections of this document.

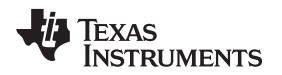

### 8.1 Installing the ADCPro Software

### CAUTION

Do not connect the ADS1246EVM-PDK before installing the software on a suitable PC. Failure to observe this caution may cause Microsoft Windows to not recognize the ADS1246EVM-PDK as a connected device.

The CD-ROM shipped with the ADS1246EVM contains an installer for ADCPro as well as an installer for the ADS1246EVM plug-in. The latest software is available from the TI website at <u>http://www.ti.com/</u>. Refer to the <u>ADCPro User Guide</u> for instructions on installing and using ADCPro.

To install the ADS1246EVM-PDK plug-in, run the file: **ads1246evm-pdk-plug-in-1.0.0.exe** (*1.0.0* is the version number, and increments with software version releases - you may have a different version on your CD). Double-click the file to run it; then follow the instructions shown. You can also utilize the ADCPro *Update Check* feature to check for newer versions of the ADS1246EVM-PDK plug-in, once you have installed a version of it.

Follow the on-screen prompts. Once the ADCPro plug-in installs, you will be prompted to install the Virtual COM port driver as shown in Figure 4.

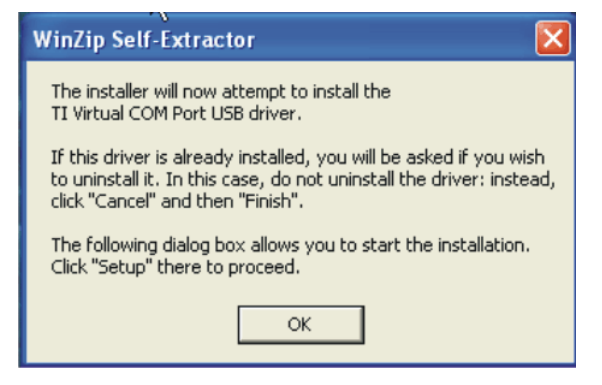

Figure 4. Virtual COM Port Installer

Press *OK* and the screen shown in Figure 5 is displayed.

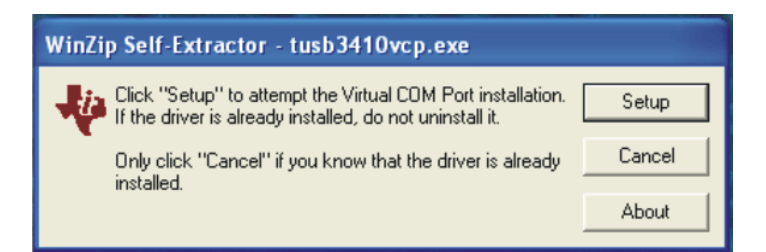

Figure 5. Virtual COM Port Setup

If you already have a TUSB3410 Virtual COM port driver installed on your system, select *Cancel*; otherwise, press *Setup* and follow the on-screen prompts. You may be notified that the driver is not digitally signed. If this message appears, select *Continue Anyway* and proceed.

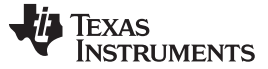

ADS1246EVM-PDK Kit Operation

### 8.2 Setting Up the ADS1246EVM-PDK

The ADS1246EVM-PDK contains both the ADS1246EVM and the MMB3 motherboard; however, the devices are shipped unconnected. Follow these steps to set up the ADS1246EVM-PDK.

Step 1. Unpack the ADS1246EVM-PDK kit.

- Step 2. Set the switches on the MMB3 as described below, as shown in Figure 6.
  - Set switch SW4 to the right.
    - Set the DAC switch (SW5) to the OUT position (to the right).

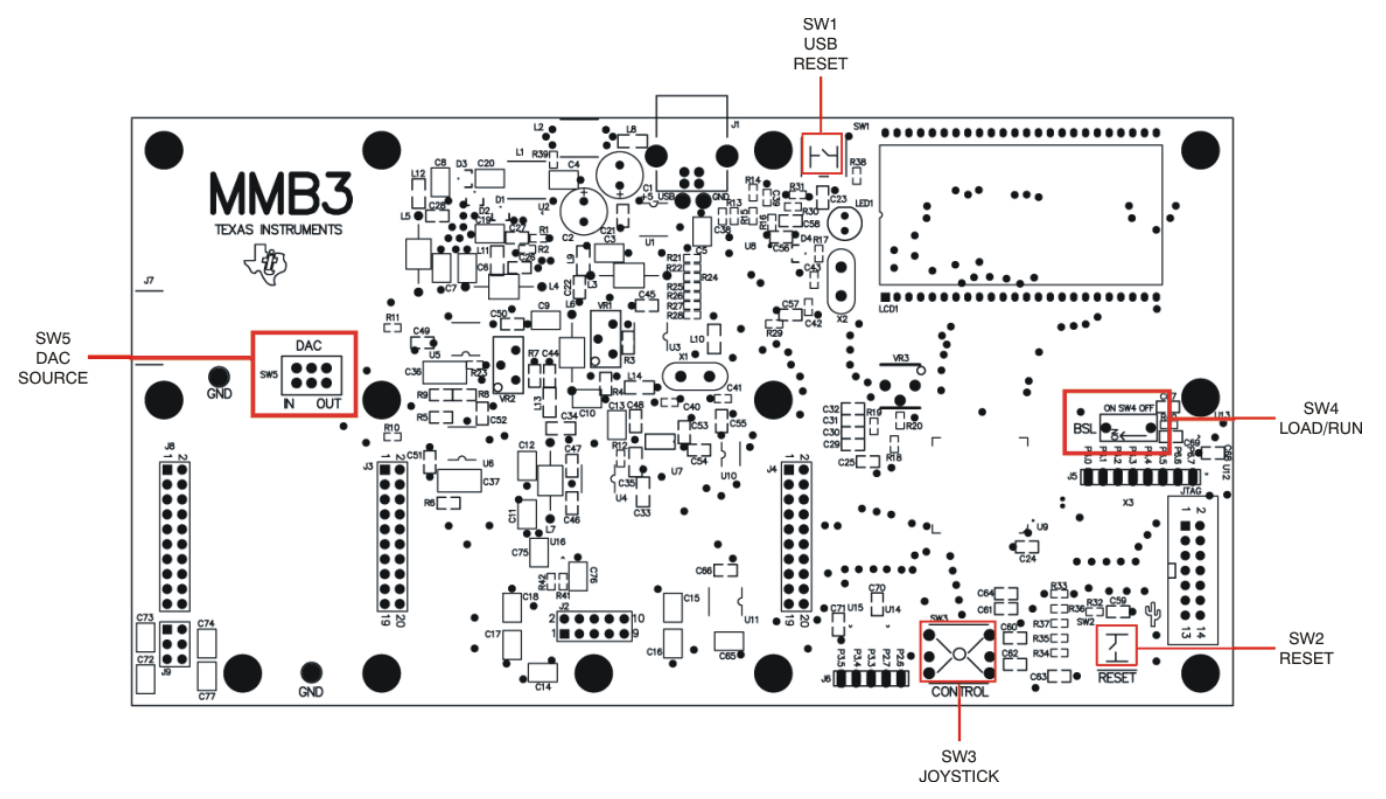

Figure 6. MMB3 Switch Locations

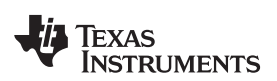

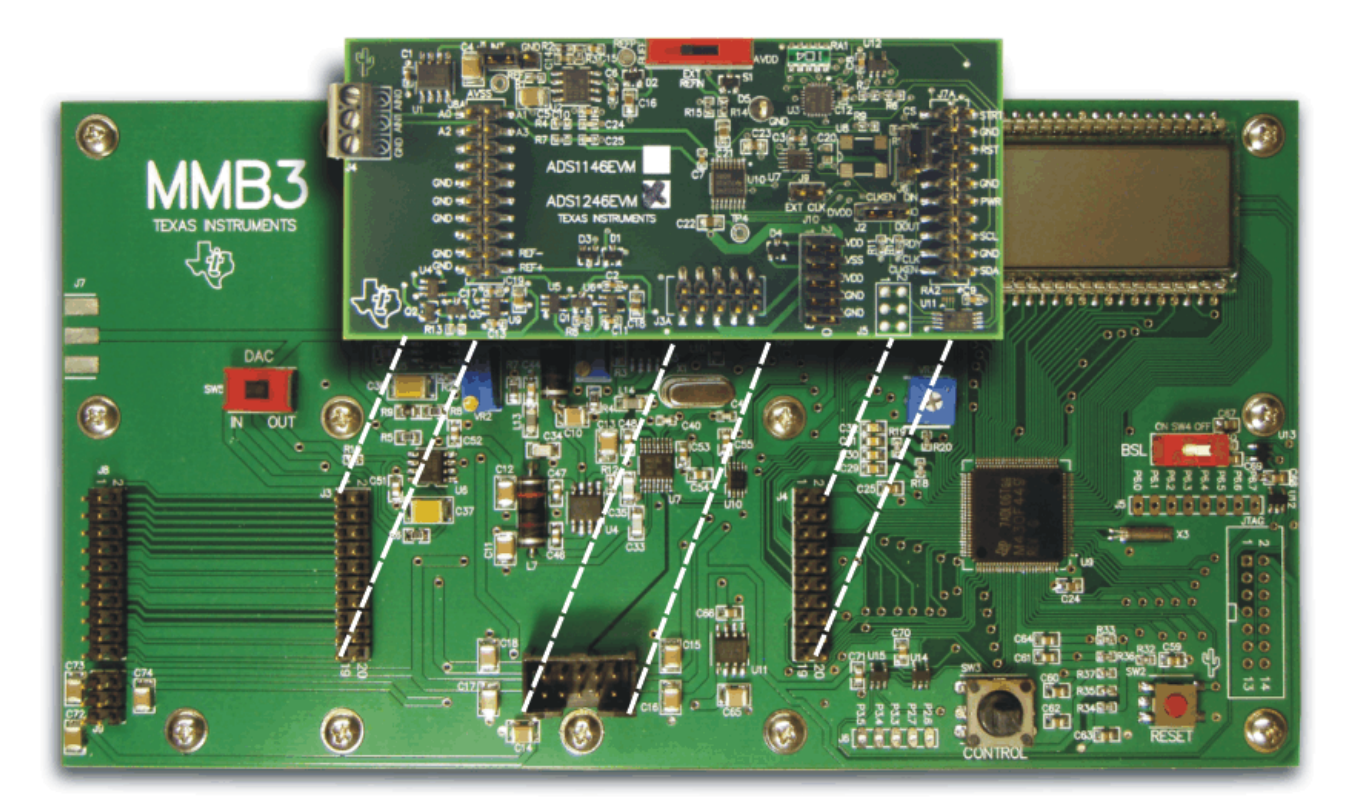

Step 3. Plug the ADS1246EVM into the MMB3 as Figure 7 illustrates.

Figure 7. Connecting ADS1246EVM to MMB3

### CAUTION

Do not misalign the pins when plugging the ADS1246EVM into the MMB3. Check the pin alignment carefully before applying power to the PDK.

Step 4. Set the jumpers and switches on the ADS1246EVM as shown in Figure 3 (note that these settings are the factory-configured settings for the EVM).

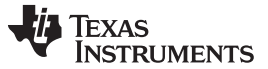

#### 8.2.1 About the MMB3

The MMB3 is a Modular EVM System motherboard. It is designed around the <u>MSP430F449</u>, a low-power microcontroller from Texas Instruments. Figure 8 shows a block diagram of the MMB3.

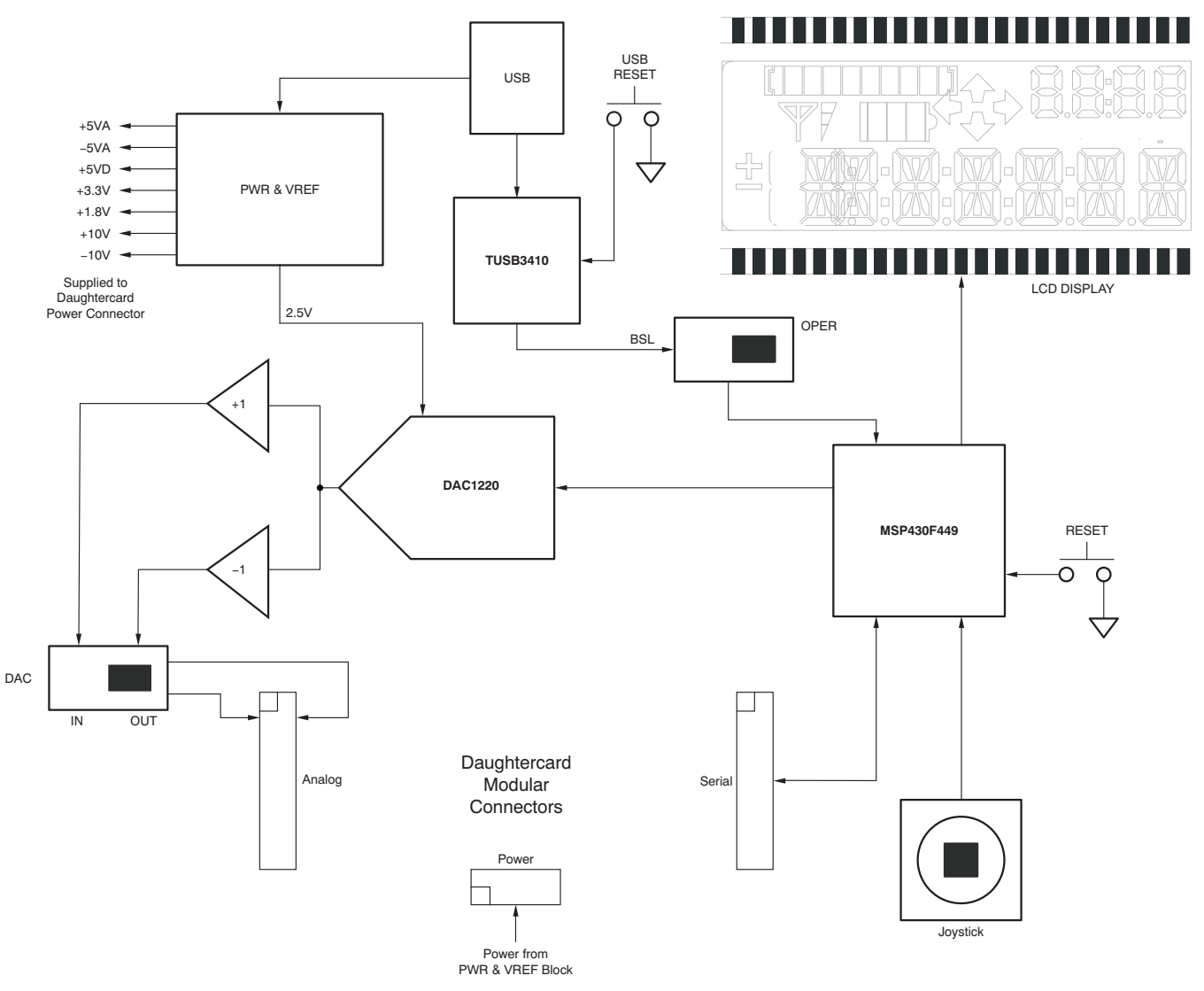

Figure 8. MMB3 Block Diagram

The MMB3 was designed to be used as a stand-alone demonstration platform for low-speed data converters. It features an onboard 20-bit digital-to-analog converter (DAC) that can be used as a signal source for an ADC under test, and has a joystick for control of functions on the board when it is not controlled by a PC. *These features are experimental and not supported in the ADS1246EVM-PDK at this time.* 

The MMB3 derives power from the USB interface, and generates +5VD, 3.3V, and 1.8V, as well as +5VA, –5VA, and ±10V. The ±10V is supplied to the daughtercard power connector as +VA and –VA.

The MMB3 is not sold as a microcontroller development board, and it is not available separately. TI cannot offer support for the MMB3 except as part of an EVM kit. For schematics or other information about the MMB3, contact Texas Instruments.

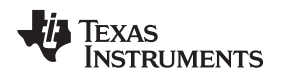

### 8.3 EVM Power Supply

The ADS1246EVM-PDK is powered completely from the USB connection on the MMB3. The MMB3 provides 3.3V and ±5V to the ADS1246EVM.

### 8.4 Running the Software and Download of Firmware to MMB3

**NOTE:** The software is continually under development. These instructions and screen images are current at the time of this writing, but may not exactly match future releases.

The program for evaluating the ADS1246EVM-PDK is called *ADCPro*. This program uses plug-ins to communicate with the EVM. The ADS1246EVM-PDK plug-in is included in the ADS1246EVM-PDK package.

The program currently runs only on Microsoft Windows platforms of Windows XP; Windows Vista is **NOT** supported.

If this is the first time installing ADCPro and plug-ins, follow these procedures to run ADCPro and perform any necessary firmware installations. Make sure the ADCPro software and device plug-in software are installed from the CD-ROM as described in .

Step 1. Start the software by selecting *ADCPro* from the Windows Start menu. The screen in Figure 9 appears.

| ADCPro                                                |                                                     |  |
|-------------------------------------------------------|-----------------------------------------------------|--|
| File EVM Test Tools Help                              |                                                     |  |
| Acquire Continuous Data recorder Ready                | File 🖁 📂 Length 🖓 2048 samples                      |  |
| Load an EVM Plugin from<br>the <i>EVM</i> menu option | Load a Test Plugin from the <i>Test</i> menu option |  |

### Figure 9. ADCPro Software Start-Up Display Window

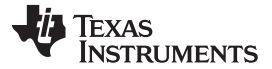

Step 2. Select *ADS1246EVM* from the EVM drop-down menu. The ADS1246EVM-PDK plug-in appears in the left pane, as shown in Figure 10.

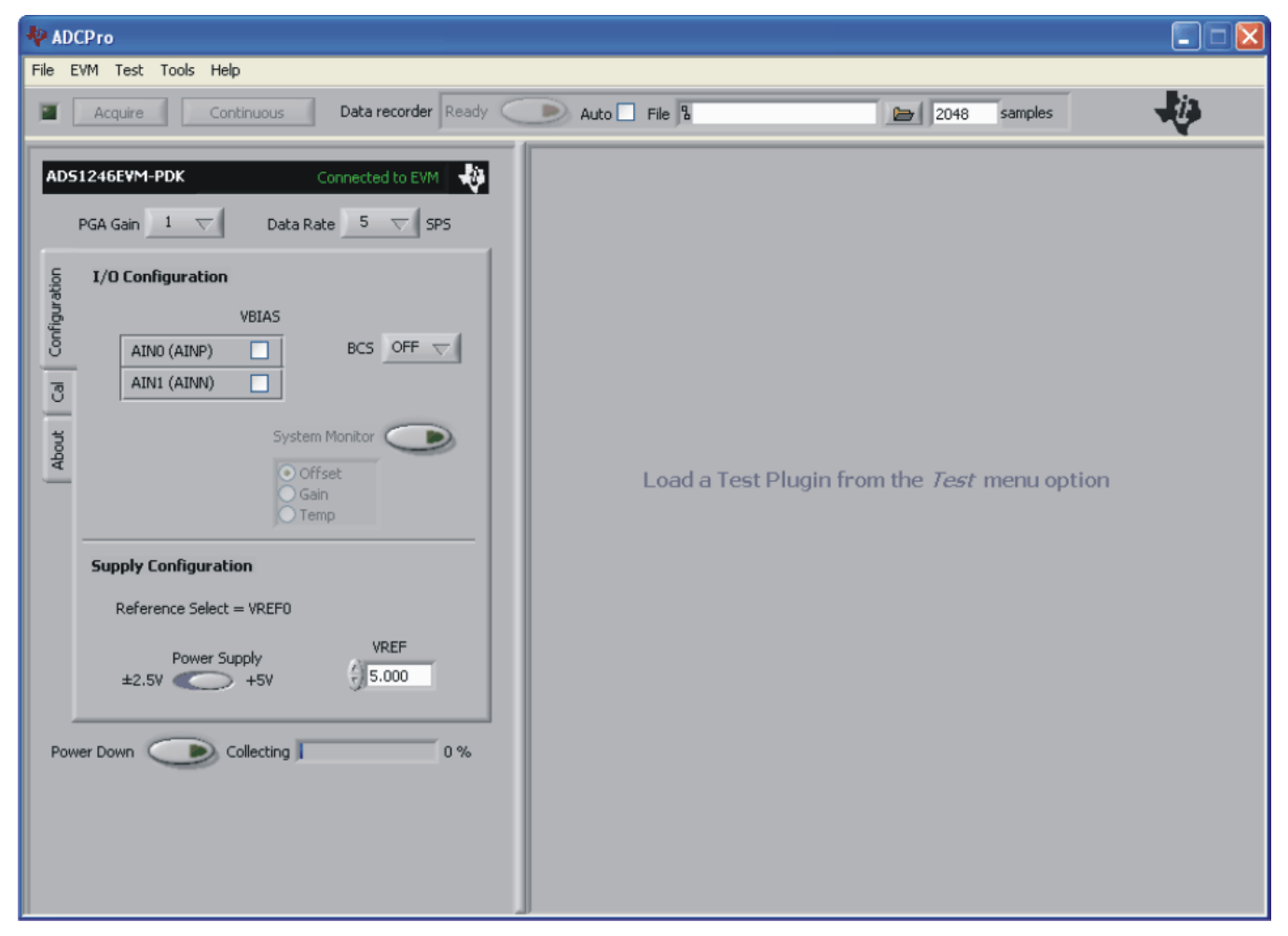

#### Figure 10. ADS1246EVM-PDK Plug-In Display Window

Step 3. The ADS1246EVM-PDK plug-in window has a status area at the top of the screen. When the plug-in is first loaded, the plug-in searches for the board. You will see a series of messages in the status area indicating this action.

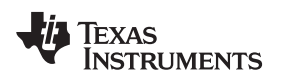

Step 4. If the plug-in cannot connect to the EVM, you will see a window as shown in Figure 11. This message may indicate that the firmware is not loaded on the MMB3. You may select *Retry Auto Connect*, if that action fails, select *Retry Manual Connect* and specify the COM port to be used.

| 🏘 Connection Timeout Wa                                                   | rning 📃 🗖 🔀                                                            |
|---------------------------------------------------------------------------|------------------------------------------------------------------------|
| No serial ports seem to be a<br>Would you like to stop or co<br>Selection | able to load the firmware.<br>ontinue attempting to load the firmware? |
| <ul> <li>Retry Auto Connect</li> </ul>                                    |                                                                        |
| ORetry Manual Connect                                                     |                                                                        |
| O Do Not Connect                                                          |                                                                        |
|                                                                           | Accept Selection                                                       |
|                                                                           |                                                                        |

Figure 11. Connection Timeout

Step 5. The plug-in detects whether or not the board has the correct firmware loaded. The first time you use the ADS1246EVM-PDK, the firmware for the MMB3 may need to be downloaded to the MMB3. If the firmware must be loaded, you will see a screen similar to that shown in Figure 12.

| *                                                                                             |
|-----------------------------------------------------------------------------------------------|
| Downloading Firmware                                                                          |
| Switch SW4 (on the right-hand side of<br>the MMB3) to the "BSL" position. Then<br>press "OK". |
| OK Cancel                                                                                     |

Figure 12. Firmware Download Message Box

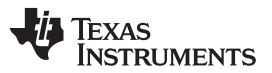

#### ADS1246EVM-PDK Kit Operation

Switch the BSL switch (SW4) on the MMB3 to the BSL position (to the left) as instructed, then press **OK**. The plug-in downloads the firmware to the MMB3. This operation may take a couple of minutes, so the progress is updated in the message at the top of the ADS1246 plug-in window (as Figure 13 shows). The firmware is saved in flash memory on the MMB3, so this operation should only need to be performed once.

|        |                 |            | <br> |
|--------|-----------------|------------|------|
| I/I    |                 |            |      |
|        |                 |            |      |
|        |                 |            |      |
|        |                 |            |      |
|        |                 |            |      |
|        |                 |            |      |
|        |                 |            |      |
|        |                 |            |      |
|        | ipply Configura |            |      |
|        |                 |            |      |
|        |                 |            |      |
|        |                 |            |      |
|        |                 |            |      |
| wer Dr |                 | Collecting | 0    |
| WOI DI |                 | Consecting | 0    |
|        |                 |            |      |

Figure 13. Firmware Download Progress Indicator

When the firmware download completes, the message box shown in Figure 14 appears. Follow the on-screen instructions and the plug-in should now connect to the EVM.

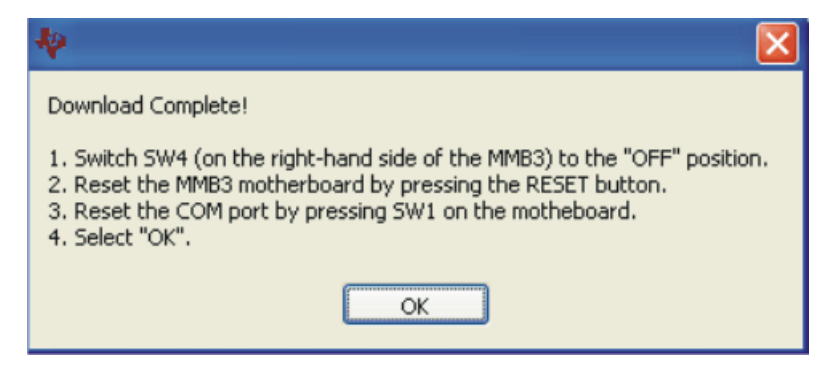

Figure 14. Firmware Download Complete Message Box

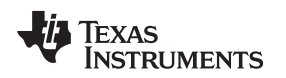

### 9 Evaluating Performance with the ADCPro Software

The evaluation software is based on ADCPro, a program that operates using a variety of plug-ins. To use ADCPro, load an EVM plug-in and a test plug-in. To load an EVM plug-in, select it from the *EVM* menu. To load a test plug-in, select it from the *Test* menu. To unload a plug-in, select the *Unload* option from the corresponding menu.

Only one of each kind of plug-in can be loaded at a time. If you select a different plug-in, the previous plug-in is unloaded.

### 9.1 Using the ADS1246EVM-PDK Plug-in

The ADS1246EVM-PDK plug-in for ADCPro provides complete control over all settings of the ADS1246. It consists of a tabbed interface (see Figure 15), with different functions available on different tabs. These controls are described in this section.

You can adjust the ADS1246EVM settings when you are not acquiring data. During acquisition, all controls are disabled and settings may not be changed.

When you change a setting on the ADS1246EVM plug-in, the setting immediately updates on the board.

Settings on the ADS1246EVM correspond to settings described in the <u>ADS1246 data sheet</u> (available for download at <u>http://www.ti.com</u>); see the data sheet for details.

The ADS1246EVM-PDK plug-in has a tabbed interface, with three different tabs to control the functions of the ADS1246. These tabs are described below.

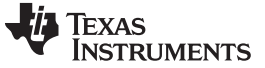

### 9.1.1 Configuration Tab

This tab (shown in Figure 15) is the primary tab that controls the function of the multiplexer and power and reference settings in the ADS1246. The tab is divided into two sections: *I/O Configuration* and *Supply Configuration*.

| ADS          | 1246EVM-PDK                                    | Connected to EVM 🛛 🐳 |
|--------------|------------------------------------------------|----------------------|
|              | PGA Gain 1 🗸 I                                 | Data Rate 5 💎 SPS    |
| ration       | I/O Configuration                              |                      |
| Cal Configur | VBIA<br>AINO (AINP)                            | BCS OFF              |
| About        |                                                | System Monitor       |
|              | Supply Configuration<br>Reference Select = VRE | :F0                  |
|              | Power Supply<br>±2.5V                          | VREF<br>5.000        |
| Pow          | er Down 💿 Collect                              | ing 0 %              |
|              |                                                |                      |

Figure 15. I/O Config Tab

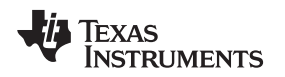

#### 9.1.1.1 I/O Configuration Section

Each input channel can have a VBIAS applied to it. Checking the **VBIAS** box on a channel applies the VBIAS voltage, which is approximately half the value of the supply. You can test this option as shown in Figure 16, using one input tied to something close to ground (make sure you observe the common-mode restrictions listed in the <u>ADS1246 device data sheet</u>) as a reference for this signal.

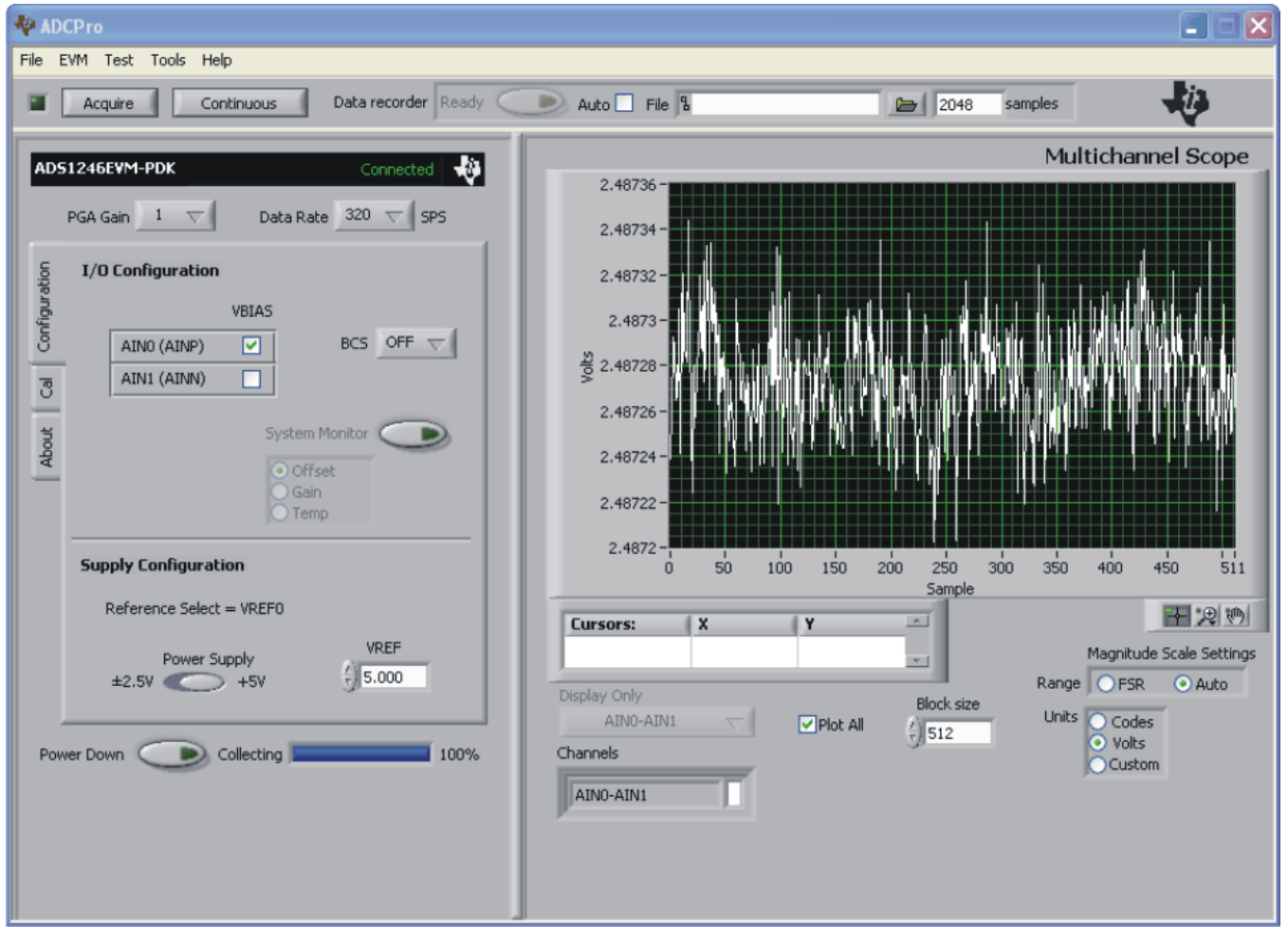

Figure 16. Enabling VBIAS on a Channel

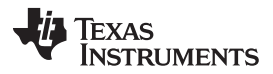

Evaluating Performance with the ADCPro Software

The System Monitor button allows you to access the internal system monitor channels of the ADS1246. When pressed, this button disables the other analog input channel controls, and the system monitor channel selections are enabled. You can select Offset, Gain, or Temperature as the channel to convert. Note that some of these channels are scaled by a factor when read; refer to the ADS1246 data sheet to determine these factors.

The PGA Gain control sets the PGA gain, and the Data Rate control sets the data rate for the device. Note that the data rate can go guite low; therefore, if the block size is large, the time it takes to collect a block of data can be quite long. It is advisable to first test collection at the higher data rates. Once a test is known to work properly, drop down to the lower data rate and allow sufficient time to collect the data.

The **BCS** control sets the current level of the burnout current sources; it may be set Off, or to  $0.5\mu A$ ,  $2\mu A$ , or 10µA.

The **Power Down** control powers down the ADS1246. Note that no data can be collected if the **Power** Down button is activated.

#### 9.1.1.2 Supply Configuration

This section controls the selection of the power supply mode and reference voltage.

The **Power Supply** control selects between single supply (+5V) mode and bipolar supply  $(\pm 2.5V)$  mode. The EVM draws its supply voltages from the MMB3 motherboard, and has onboard circuitry to select between the +5V and bipolar supplies.

The VREF value is set to 2.048V, with switch S1 set to BUFF. S1 should not be set to the AVDD position, in order to prevent the reference from exceeding the maximum specified input.

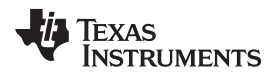

### 9.1.2 Cal Tab

The Cal tab (shown in Figure 17) controls the calibration functions of the ADS1246.

| ADS           | 51246EVM | 1-PDK           | Connected 🐳         |
|---------------|----------|-----------------|---------------------|
|               | PGA Gain | 1 🗸             | Data Rate 320 🗸 SPS |
| Configuration |          |                 |                     |
| About Cal     |          | Self            | Offset Calibrate 💿  |
|               | New      | Offset register | Full-Scale register |
|               | Actual   | ×00005C         | ×401840 Read        |
|               |          |                 |                     |
| Pov           | ver Down |                 | ting 100%           |
|               |          |                 |                     |
|               |          |                 |                     |

### Figure 17. Cal Tab

Pressing the **Self Offset Calibrate** button causes the ADS1246 to perform a self calibration; the offset and full-scale register values are then updated on the plug-in screen. You may also write to these registers by typing in hex values in the *New* fields, then press the **Set** button. You may read the values at any time by pressing the **Read** button.

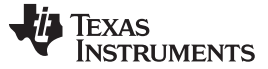

#### 9.1.3 About Tab

The About tab displays information about the EVM and software, as shown in Figure 18.

| AD51246EVM-PDK Connected                                                                                                    | ų. |
|----------------------------------------------------------------------------------------------------|----|
| PGA Gain 1 🗸 Data Rate 320 🗸 SPS                                                                                                    |    |
| ADS1246EVM-PDK Plugin         Motherboard:       MMB3         EVM       Plugin Version         ADS1246EVM       1.0.0         ID       Firmware Version         9       1.0.6 |    |
| Power Down Collecting 100                                                                                                    | 1% |
|                                                                                                    |    |

Figure 18. About Tab

The **Plugin Version** and **Firmware Version** indicators show the version numbers of the plug-in and firmware code, respectively.

The ID indicator shows the value of the ID [3:0] bits in the ADS1246 ID register.

The Notes indicator may show relevant notes about the plug-in or firmware code, if there are any.

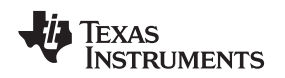

Evaluating Performance with the ADCPro Software

#### www.ti.com

### 9.1.4 Collecting Data

Once you have configured the ADS1246 for your test scenario, press the ADCPro **Acquire** button to start the collection of the number of datapoints specified in the Test plug-in *Block Size* control. The ADS1246EVM-PDK plug-in disables all the front panel controls while acquiring, and displays a progress bar as shown in Figure 19.

|      | I/O Configuration    |
|------|----------------------|
|      |                      |
|      |                      |
|      |                      |
|      |                      |
|      |                      |
|      |                      |
|      |                      |
|      | Supply Configuration |
|      |                      |
|      |                      |
|      |                      |
|      |                      |
| owei | Down Collecting 62   |
|      |                      |

Figure 19. Progress Bar While Collecting Data

For more information on testing analog-to-digital converters in general and using ADCPro and Test plug-ins, refer to the <u>ADCPro User Guide</u>.

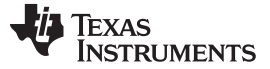

### 9.2 Troubleshooting

If the ADS1246EVM plug-in cannot find the ADS1246EVM-PDK, press the USB RESET button on the MMB3 (refer to Figure 6) and try again.

If ADCPro stops responding while the ADS1246EVM-PDK is connected, try unplugging the USB cable from the PDK. Unload and reload the plug-in before reapplying power to the PDK.

### 10 Schematics and Layout

Schematics for the ADS1146EVM and ADS1246EVM are appended to this user's guide. The bill of materials is provided in Table 7.

#### 10.1 Bill of Materials

**NOTE:** All components should be compliant with the European Union Restriction on Use of Hazardous Substances (RoHS) Directive. Some part numbers may be either leaded or RoHS. Verify that purchased components are RoHS-compliant. (For more information about TI's position on RoHS compliance, see the http://www.ti.com.)

| Item No. | Qty | Value  | Ref Des                   | Description                                                        | Vendor                 | Part Number            |
|----------|-----|--------|---------------------------|--------------------------------------------------------------------|------------------------|------------------------|
| 1        | 1   |        | N/A                       | ADS1246 EVM PWB                                                    | Texas Instruments      | 6508033                |
| 2        | 4   | 1µF    | C1-C3, C17                | Capacitor, X7R Ceramic 1µF<br>±10%, 16WV, Size = 0603              | TDK                    | C1608X7R1C105KT        |
| 3        | 2   | 22µF   | C4, C5                    | Capacitor, X5R Ceramic 22µF<br>±20%, 16WV, Size = 1210             | TDK                    | C3225X5R1C226MT        |
| 4        | 9   | 0.1µF  | C6-C13, C15               | Capacitor, X7R Ceramic 0.1µF<br>±10%, 25WV, Size = 0603            | TDK                    | C1608X7R1E104KT        |
| 5        | 1   | 0.15µF | C14                       | Capacitor, X7R Ceramic 0.15µF<br>±10%, 16WV, Size = 0603           | Murata                 | GRM188R71C154KA01<br>D |
| 6        | 6   | 10µF   | C16, C18, C19,<br>C21-C23 | Capacitor, X5R Ceramic 10µF<br>±20%, 6.3WV, Size = 0805            | TDK                    | C2012X5R0J106MT        |
| 7        | 2   | 47pF   | C24, C25                  | Capacitor, C0G Ceramic 47pF<br>±5%, 50WV, Size = 0603              | TDK                    | C1608C0G1H470JT        |
| 8        | 1   | 10nF   | C20                       | Capacitor, C0G Ceramic 10nF<br>±5%, 25WV, Size = 0603              | TDK                    | C1608C0G1E103JT        |
| 9        | 3   |        | D1, D2, D5                | DIODE SCHOTTKY 30V 200MA<br>SOT-23                                 | Fairchild              | BAT54                  |
| 10       | 2   |        | D3, D4                    | 5.1V, Zener Diode                                                  | On Semiconductor       | MMBZ5231BLT1G          |
| 11       | 2   |        | J1, J2                    | Header Strip, 3-pin ()                                             | Samtec                 | TSW-103-07-L-S         |
| 12       | 1   |        | J3A                       | 10-pin SMT Plug                                                    | Samtec                 | TSM-105-01-L-DV-P      |
| 13       | 1   |        | J3B                       | 10-pin SMT Socket                                                  | Samtec                 | SSW-105-22-F-D-VS-K    |
| 14       | 1   |        | J4                        | Terminal Block, 3 position                                         | On Shore<br>Technology | ED555/3DS              |
| 15       | 0   |        | J5                        | Header Strip, 6-pin ()                                             |                        |                        |
| 16       | 2   |        | J6, J9                    | Header Strip, 2 pin ()                                             | Samtec                 | TSW-102-07-L-S         |
| 17       | 2   |        | J7A, J8A                  | 20-pin SMT Plug                                                    | Samtec                 | TSM-110-01-L-DV-P      |
| 18       | 2   |        | J7B, J8B                  | 20-pin SMT Socket                                                  | Samtec                 | SSW-110-22-F-D-VS-K    |
| 19       | 1   |        | J10                       | Header Strip, 10-pin ()                                            | Samtec                 | TSW-105-07-L-D         |
| 20       | 2   |        | Q1, Q2                    | MOSFET, P-Channel, 2.5V                                            | Fairchild              | FDN302P                |
| 21       | 1   |        | Q3                        | Enhancement Mode FET,<br>N-Channel                                 | Fairchild              | FDN337N                |
| 22       | 1   | 100kΩ  | RA1                       | Resistor, 8 Thick Film Chip Array 100kΩ, 5%, 63mW                  | CTS                    | 745C101104JPTR         |
| 23       | 0   |        | RA2                       | Resistor, Chip Array 4<br>Independent Bus 100kΩ, 5%,<br>1/16W, SMD |                        |                        |

#### Table 7. ADS1146EVM/ADS1246EVM Bill of Materials

| Item No. | Qty | Value | Ref Des         | Description                                                      | Vendor                  | Part Number               |
|----------|-----|-------|-----------------|------------------------------------------------------------------|-------------------------|---------------------------|
| 24       | 1   | 10kΩ  | R1              | Resistor, Thick Film Chip $10k\Omega$ , 5%, 1/10W, Size = 0603   | Panasonic               | ERJ-3GEYJ103V             |
| 25       | 1   | 2kΩ   | R2              | Resistor, Thick Film Chip $2k\Omega$ ,<br>1%, 1/16W, Size = 0603 | Panasonic               | ERJ-3EKF2001V             |
| 26       | 4   | 47Ω   | R3, R4, R7, R10 | Resistor, Thick Film Chip $47\Omega$ , 5%, 1/10W, Size = 0603    | Panasonic               | ERJ-3GEYJ470V             |
| 27       | 2   | 2.7kΩ | R5, R6          | Resistor, Thick Film Chip 2.7k $\Omega$ , 5%, 1/10W, Size = 0603 | Panasonic               | ERJ-3GEYJ272V             |
| 28       | 2   | 100kΩ | R8, R13         | Resistor, Thick Film Chip $100k\Omega$ , 5%, 1/10W, Size = 0603  | Panasonic               | ERJ-3GEYJ104V             |
| 29       | 1   | 47kΩ  | R11             | Resistor, Thick Film Chip $47k\Omega$ , 5%, 1/10W, Size = 0603   | Panasonic               | ERJ-3GEYJ473V             |
| 30       | 2   | 0     | R14, R15        | Resistor, Thick Film Chip $0\Omega$ , 5%, 1/10W, Size = 0603     | Panasonic               | ERJ-3GEY0R00V             |
| 31       | 2   | 470kΩ | R9, R12         | Resistor, Thick Film Chip 470k $\Omega$ , 5%, 1/10W, Size = 0603 | Panasonic               | ERJ-3GEYJ474V             |
| 32       | 1   |       | S1              | Switch, Mini Slide, SP3T                                         | NKK                     | SS14MDP2                  |
| 33       | 0   |       | TP1, TP2, TP4   | PCB Test Point, Mini Loop,<br>Through-Hole                       |                         |                           |
| 34       | 1   |       | TP3             | PCB Test Point, Large Loop,<br>Through-Hole                      | Keystone<br>Electronics | 5011                      |
| 35       | 1   |       | U1              | Precision Voltage Reference, 2.048V                              | Texas Instruments       | REF5020ID                 |
| 36       | 1   |       | U2              | Precision Operational Amplifier                                  | Texas Instruments       | OPA227U                   |
| 37       | 1   |       | U3              | 16-Bit I <sup>2</sup> C I/O Expander                             | Texas Instruments       | PCA9535RGE                |
| 38       | 1   |       | U4              | Inverter, Single Gate                                            | Texas Instruments       | SN74AHCT1G04DBVR          |
| 39       | 1   |       | U5              | Buffer, Open Drain, Single Gate                                  | Texas Instruments       | SN74LVC1G07DBVRG4         |
| 40       | 1   |       | U6              | LDO Voltage Regulator, 2.5V, 100mA                               | Texas Instruments       | TPS79225DBVRG4            |
| 41       | 1   |       | U7              | Single, 2-Line to 1 Data<br>Selector/Multiplexer                 | Texas Instruments       | SN74LVC2G157DCT           |
| 42       | 0   |       | U8              | 3.3 V Oscillator                                                 |                         |                           |
| 43       | 1   |       | U9              | LDO Voltage Regulator, 2.5V, 200mA                               | Texas Instruments       | TPS72325DBVTG4            |
| 44       | 1   |       | U10             | Precision Delta-Sigma ADC, 24-bit/16-bit                         | Texas Instruments       | ADS1246IPW/ADS1146I<br>PW |
| 45       | 1   |       | U11             | EEPROM, 1.8V, 256k                                               | Microchip               | 24AA256-I/ST              |
| 46       | 1   |       | U12             | Supervisor, 2.64V Threshold                                      | Texas Instruments       | TPS3836L30DBVT            |
| 47       | 8   |       | N/A             | Shorting Blocks                                                  | Samtec                  | SNT-100-BK-T              |

### Table 7. ADS1146EVM/ADS1246EVM Bill of Materials (continued)

## **Revision History**

| CI | nanges from A Revision (July, 2009) to B Revision | Pag | e |
|----|---------------------------------------------------|-----|---|
| •  | Updated Table 3                                   |     | 5 |

NOTE: Page numbers for previous revisions may differ from page numbers in the current version.

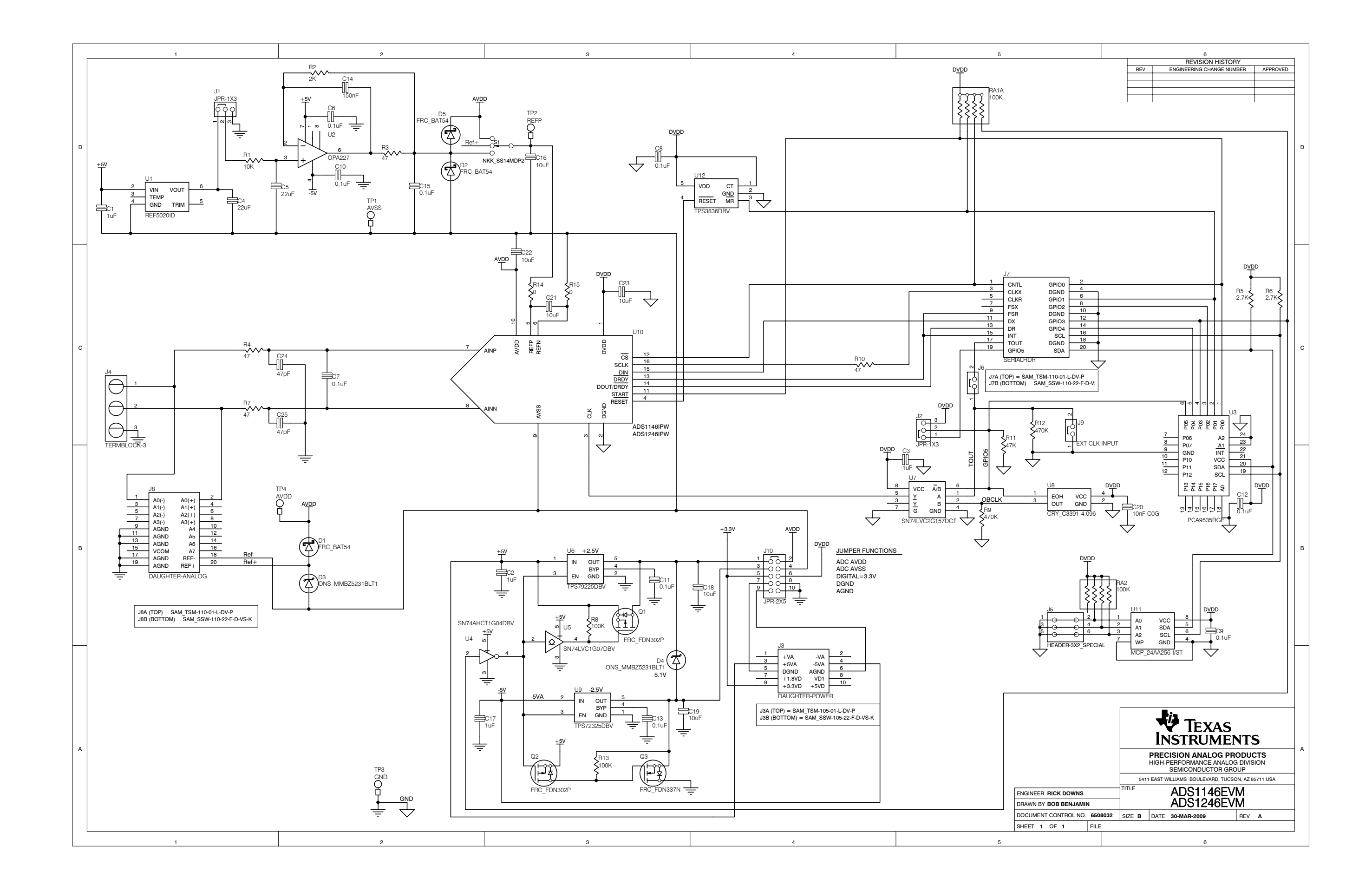

#### **Evaluation Board/Kit Important Notice**

Texas Instruments (TI) provides the enclosed product(s) under the following conditions:

This evaluation board/kit is intended for use for ENGINEERING DEVELOPMENT, DEMONSTRATION, OR EVALUATION PURPOSES ONLY and is not considered by TI to be a finished end-product fit for general consumer use. Persons handling the product(s) must have electronics training and observe good engineering practice standards. As such, the goods being provided are not intended to be complete in terms of required design-, marketing-, and/or manufacturing-related protective considerations, including product safety and environmental measures typically found in end products that incorporate such semiconductor components or circuit boards. This evaluation board/kit does not fall within the scope of the European Union directives regarding electromagnetic compatibility, restricted substances (RoHS), recycling (WEEE), FCC, CE or UL, and therefore may not meet the technical requirements of these directives or other related directives.

Should this evaluation board/kit not meet the specifications indicated in the User's Guide, the board/kit may be returned within 30 days from the date of delivery for a full refund. THE FOREGOING WARRANTY IS THE EXCLUSIVE WARRANTY MADE BY SELLER TO BUYER AND IS IN LIEU OF ALL OTHER WARRANTIES, EXPRESSED, IMPLIED, OR STATUTORY, INCLUDING ANY WARRANTY OF MERCHANTABILITY OR FITNESS FOR ANY PARTICULAR PURPOSE.

The user assumes all responsibility and liability for proper and safe handling of the goods. Further, the user indemnifies TI from all claims arising from the handling or use of the goods. Due to the open construction of the product, it is the user's responsibility to take any and all appropriate precautions with regard to electrostatic discharge.

EXCEPT TO THE EXTENT OF THE INDEMNITY SET FORTH ABOVE, NEITHER PARTY SHALL BE LIABLE TO THE OTHER FOR ANY INDIRECT, SPECIAL, INCIDENTAL, OR CONSEQUENTIAL DAMAGES.

TI currently deals with a variety of customers for products, and therefore our arrangement with the user is not exclusive.

TI assumes no liability for applications assistance, customer product design, software performance, or infringement of patents or services described herein.

Please read the User's Guide and, specifically, the Warnings and Restrictions notice in the User's Guide prior to handling the product. This notice contains important safety information about temperatures and voltages. For additional information on TI's environmental and/or safety programs, please contact the TI application engineer or visit www.ti.com/esh.

No license is granted under any patent right or other intellectual property right of TI covering or relating to any machine, process, or combination in which such TI products or services might be or are used.

### **FCC Warning**

This evaluation board/kit is intended for use for **ENGINEERING DEVELOPMENT, DEMONSTRATION, OR EVALUATION PURPOSES ONLY** and is not considered by TI to be a finished end-product fit for general consumer use. It generates, uses, and can radiate radio frequency energy and has not been tested for compliance with the limits of computing devices pursuant to part 15 of FCC rules, which are designed to provide reasonable protection against radio frequency interference. Operation of this equipment in other environments may cause interference with radio communications, in which case the user at his own expense will be required to take whatever measures may be required to correct this interference.

#### **EVM Warnings and Restrictions**

It is important to operate this EVM within the input voltage range of +3.3V to +5V and the output voltage range of 0V to 5V.

Exceeding the specified input range may cause unexpected operation and/or irreversible damage to the EVM. If there are questions concerning the input range, please contact a TI field representative prior to connecting the input power.

Applying loads outside of the specified output range may result in unintended operation and/or possible permanent damage to the EVM. Please consult the EVM User's Guide prior to connecting any load to the EVM output. If there is uncertainty as to the load specification, please contact a TI field representative.

During normal operation, some circuit components may have case temperatures greater than +30°C. The EVM is designed to operate properly with certain components above +85°C as long as the input and output ranges are maintained. These components include but are not limited to linear regulators, switching transistors, pass transistors, and current sense resistors. These types of devices can be identified using the EVM schematic located in the EVM User's Guide. When placing measurement probes near these devices during operation, please be aware that these devices may be very warm to the touch.

Mailing Address: Texas Instruments, Post Office Box 655303, Dallas, Texas 75265 Copyright © 2011, Texas Instruments Incorporated

#### **IMPORTANT NOTICE**

Texas Instruments Incorporated and its subsidiaries (TI) reserve the right to make corrections, modifications, enhancements, improvements, and other changes to its products and services at any time and to discontinue any product or service without notice. Customers should obtain the latest relevant information before placing orders and should verify that such information is current and complete. All products are sold subject to TI's terms and conditions of sale supplied at the time of order acknowledgment.

TI warrants performance of its hardware products to the specifications applicable at the time of sale in accordance with TI's standard warranty. Testing and other quality control techniques are used to the extent TI deems necessary to support this warranty. Except where mandated by government requirements, testing of all parameters of each product is not necessarily performed.

TI assumes no liability for applications assistance or customer product design. Customers are responsible for their products and applications using TI components. To minimize the risks associated with customer products and applications, customers should provide adequate design and operating safeguards.

TI does not warrant or represent that any license, either express or implied, is granted under any TI patent right, copyright, mask work right, or other TI intellectual property right relating to any combination, machine, or process in which TI products or services are used. Information published by TI regarding third-party products or services does not constitute a license from TI to use such products or services or a warranty or endorsement thereof. Use of such information may require a license from a third party under the patents or other intellectual property of the third party, or a license from TI under the patents or other intellectual property of TI.

Reproduction of TI information in TI data books or data sheets is permissible only if reproduction is without alteration and is accompanied by all associated warranties, conditions, limitations, and notices. Reproduction of this information with alteration is an unfair and deceptive business practice. TI is not responsible or liable for such altered documentation. Information of third parties may be subject to additional restrictions.

Resale of TI products or services with statements different from or beyond the parameters stated by TI for that product or service voids all express and any implied warranties for the associated TI product or service and is an unfair and deceptive business practice. TI is not responsible or liable for any such statements.

TI products are not authorized for use in safety-critical applications (such as life support) where a failure of the TI product would reasonably be expected to cause severe personal injury or death, unless officers of the parties have executed an agreement specifically governing such use. Buyers represent that they have all necessary expertise in the safety and regulatory ramifications of their applications, and acknowledge and agree that they are solely responsible for all legal, regulatory and safety-related requirements concerning their products and any use of TI products in such safety-critical applications, notwithstanding any applications-related information or support that may be provided by TI. Further, Buyers must fully indemnify TI and its representatives against any damages arising out of the use of TI products in such safety-critical applications.

TI products are neither designed nor intended for use in military/aerospace applications or environments unless the TI products are specifically designated by TI as military-grade or "enhanced plastic." Only products designated by TI as military-grade meet military specifications. Buyers acknowledge and agree that any such use of TI products which TI has not designated as military-grade is solely at the Buyer's risk, and that they are solely responsible for compliance with all legal and regulatory requirements in connection with such use.

TI products are neither designed nor intended for use in automotive applications or environments unless the specific TI products are designated by TI as compliant with ISO/TS 16949 requirements. Buyers acknowledge and agree that, if they use any non-designated products in automotive applications, TI will not be responsible for any failure to meet such requirements.

Following are URLs where you can obtain information on other Texas Instruments products and application solutions:

| Products                    |                        | Applications                     |                                   |  |
|-----------------------------|------------------------|----------------------------------|-----------------------------------|--|
| Audio                       | www.ti.com/audio       | Communications and Telecom       | www.ti.com/communications         |  |
| Amplifiers                  | amplifier.ti.com       | Computers and Peripherals        | www.ti.com/computers              |  |
| Data Converters             | dataconverter.ti.com   | Consumer Electronics             | www.ti.com/consumer-apps          |  |
| DLP® Products               | www.dlp.com            | Energy and Lighting              | www.ti.com/energy                 |  |
| DSP                         | dsp.ti.com             | Industrial                       | www.ti.com/industrial             |  |
| Clocks and Timers           | www.ti.com/clocks      | Medical                          | www.ti.com/medical                |  |
| Interface                   | interface.ti.com       | Security                         | www.ti.com/security               |  |
| Logic                       | logic.ti.com           | Space, Avionics and Defense      | www.ti.com/space-avionics-defense |  |
| Power Mgmt                  | power.ti.com           | Transportation and<br>Automotive | www.ti.com/automotive             |  |
| Microcontrollers            | microcontroller.ti.com | Video and Imaging                | www.ti.com/video                  |  |
| RFID                        | www.ti-rfid.com        | Wireless                         | www.ti.com/wireless-apps          |  |
| RF/IF and ZigBee® Solutions | www.ti.com/lprf        |                                  |                                   |  |

**TI E2E Community Home Page** 

e2e.ti.com

Mailing Address: Texas Instruments, Post Office Box 655303, Dallas, Texas 75265 Copyright © 2011, Texas Instruments Incorporated